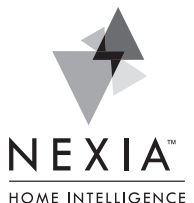

## Andersen VeriLock to Z-Wave Translator Module

The Andersen VeriLock to Z-Wave Translator Module enables door/ window status monitoring, alerts and complete home automation integration with Nexia.

For help with this product, please call Andersen Customer Service: 855-337-8806. For help with your Nexia account, please call Nexia Customer Service: 877-451-7278.

## **Required Components**

The following are required components in a VeriLock system with Nexia<sup>™</sup> Home Intelligence integration.

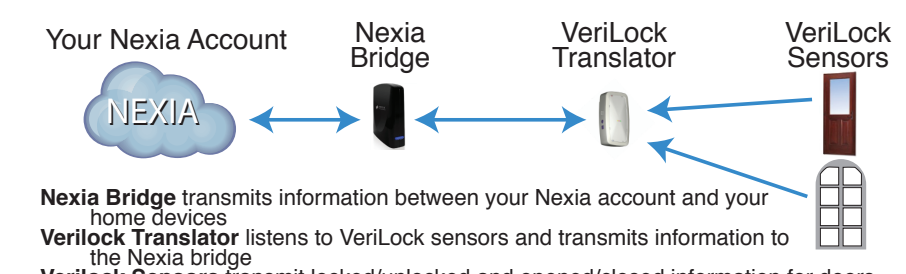

Verilock Sensors transmit locked/unlocked and opened/closed information for doors and windows

# **Begin Here**

Before starting, **please watch** the "VeriLock Translator Setup" video on the Nexia™ Home Intelligence YouTube Channel.

#### **Create Your Nexia Account**

- 1. Use your web browser to visit www.mynexia.com.
- 2. Select Sign Up Now.
- 3. Complete all information on the Create Your Account page.
- 4. On the Choose Your Device page, select:
  - ✓ Bridge
  - ✓ VeriLock Translator

### **Enroll Your Bridge**

- 5. Proceed through the Bridge preparation steps. Ensure that you have a Nexia Bridge, Bridge power supply and Ethernet cable. DO NOT connect the Bridge to power until prompted.
- 6. When prompted online, enter the 12-digit MAC address printed on the yellow label on the Nexia Bridge.
- 7. When prompted online, connect the Bridge to power and Connect the Bridge to your router using an Ethernet cable.
- 8. Allow the Bridge setup to complete.

### Add Your VeriLock Translator

- 9. Proceed online through the preparation steps for your VeriLock Translator.
- 10. While the 4-minute timer is running, plug in your VeriLock Translator into an outlet within 30 feet of your Nexia Bridge. If a success message is not shown within one minute, try pressing and releasing the VeriLock Translator round Z-Wave button while the 4-minute timer is still running.

## Prepare the Nexia Mobile App

- 11. Download the Nexia<sup>™</sup> Home Intelligence app onto your mobile device (Android, iOS or Windows Phone are currently supported).
- 12. Open the Nexia app.
- 13. Select **Sign In**. Enter the same username and password you created for your Nexia account.
- 14. Create a 4-digit PIN.

### Add VeriLock Sensors

- 15. From the app, select Add VeriLock Sensor.
- 16. After adding all sensors, use Nexia to monitor sensor status and send alerts for each of your VeriLock Sensors.

For detailed setup instructions, please go to www.MyNexia.com and click Help, then click Andersen VeriLock.

# **Basic Troubleshooting**

With any wireless system, variables in home construction and environment can impact communications quality. If your system is not working as expected, please start with the following troubleshooting tips.

- If you have any other wireless transmitters, such as a baby monitor, temporarily disable the transmitter and re-test Nexia operation.
- In the Nexia web portal, go to Edit Home, Advanced. Press Test Connection for the VeriLock Translator. Communications quality should be at least 70%. If not, try locating your VeriLock Translator closer to the Nexia bridge. Optimal performance is usually achieved when the translator is within 30 feet of your Nexia bridge. Additional Z-Wave repeaters can be used to improve Z-Wave communications quality.
- Use the VeriLock Translator diagnostics mode to confirm sensor communications are recognized by the translator. Honeywell 5800 series repeaters can be used to improve sensor to translator communication.
- · Ensure VeriLock battery pull strips have been removed.
- Ensure VeriLock batteries are fresh.

# **Technical Specifications**

For Indoor Use only, 120VAC, 60Hz, Audible Buzzer: 70 dB @3m max Visual Indicators: Green, Yellow, Red LEDs

## VeriLock Translator — Summary of Operation

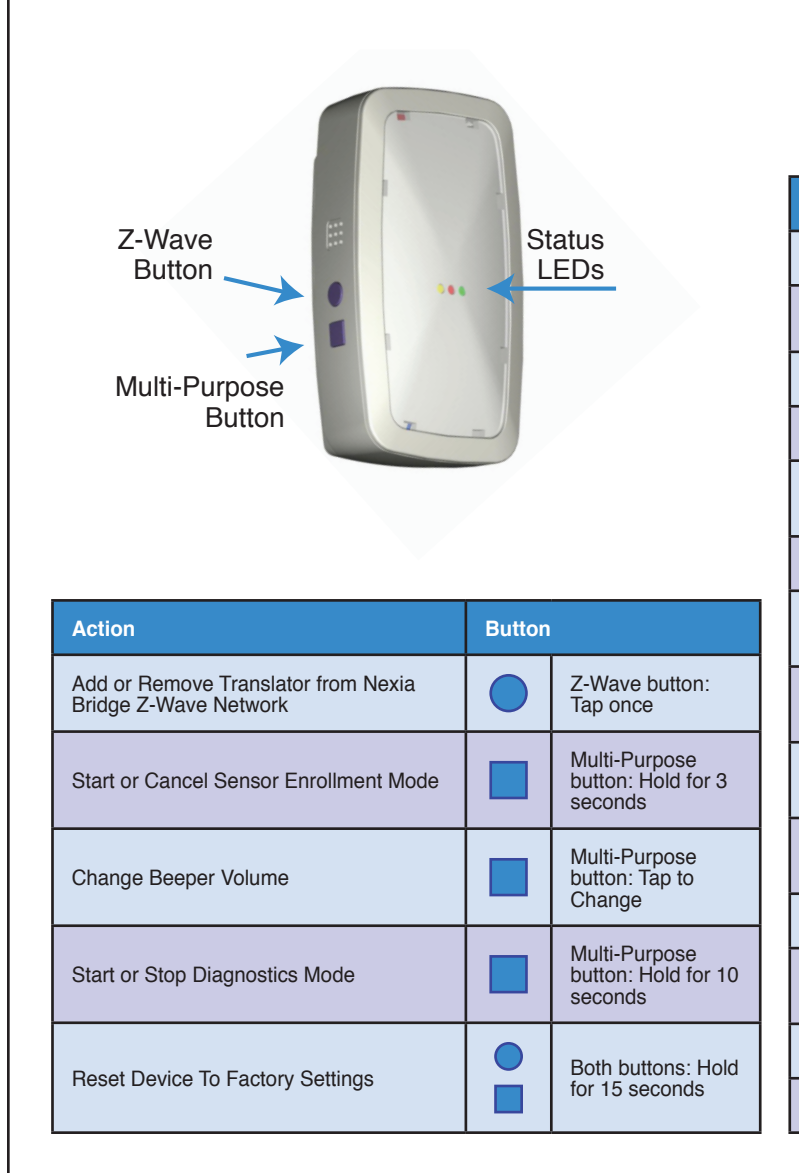

| Status                                                      | LED Indications                                                | Beeper  |
|-------------------------------------------------------------|----------------------------------------------------------------|---------|
| Add/Remove Translator: In Process                           | Yellow: Slow Blink                                             | 1 Веер  |
| Add/Remove Translator: Success                              | Yellow: Fast Blink                                             | 3 Beeps |
| Add/Remove Translator: Failed                               | Red: Fast Blink                                                | 1 Веер  |
| Normal Operation: Attached to a Network                     | Yellow: On Solid                                               |         |
| Normal Operation: Not Attached to a Network                 | Yellow: Off                                                    |         |
| Sensor Enrollment: In Process                               | Green: Slow Blink                                              | 1 Веер  |
| During Enrollment: Message detected from new sensor         |                                                                | 1 Beep  |
| During Enrollment: Message detected from<br>enrolled sensor |                                                                | 2 Beeps |
| Sensor Enrollment:<br>Success                               | Green: Blink 1 Second                                          | 3 Beeps |
| Sensor Exclusion:<br>Success                                | Green: Fast Blink Twice                                        | 1 Beep  |
| Sensor Enrollment/Exclusion: Failed                         | Red: Fast Blink                                                | 1 Веер  |
| Diagnostics Mode                                            | All Colors: Alternate Blinking 5<br>Seconds then Turn On Solid | 3 Beeps |
| Diagnostics: Enrolled Sensor Message*                       | Green: Blink 1 Second                                          |         |
| Diagnostics: Non-enrolled Sensor Message                    | Green and Red: Blink 1 Second                                  |         |

\* Diagostics Mode: Provides audible and visual feedback when any VeriLock sensor message is detected. Use for testing whether VeriLock sensors are powered and in range of the VeriLock Translator.

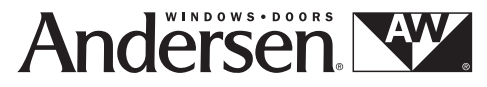

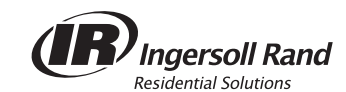

This product can be included and operated in any Z-Wave network with other Z-Wave certified devices from other manufacturers and/or other applications. All non-battery operated nodes within the network will act as repeaters regardless of vendor to increase reliability of the network.

© 2014 Ingersoll Rand Printed in USA 18-HD75D1-1-EN Rev. 10/14